## การขอรับรองหน่วยคะแนนรายบุคคล

- ผู้เข้าประชุมต้องลงทะเบียน E-mail เพื่อใช้งานเว็บแอปพลิเคชั่นบริการสมาชิก <u>http://services.tnmc.or.th</u> (ครั้งแรก)
- 2. ยื่นคำขอ เลือก "การขอรับรองหน่วยคะแนนจากการเสนอผลงานรายบุคคล"
  - 2.1. ประเภทกิจกรรม "การประชุมวิชาการประจำปี "
  - 2.2. ชื่อกิจกรรม "การประชุมพยาบาลแห่งชาติ ครั้งที่ 16 "
  - 2.3. วันที่ดำเนินการ เช่น
    - วันที่ 18 -20 พ.ย. 62
    - วันที่ 19 21 พ.ย. 62
    - วันที่ 20 22 พ.ย. 62
- คลิก "ยื่นคำขอ" พร้อมพิมพ์รายละเอียดของคำขอ (RQ 11 และ ศ.น.พย.4 เพื่อให้เจ้าหน้าที่ทราบว่า สมาชิกเข้าระบบแล้ว) และจัดส่งเอกสารคำร้องขอ (โดยไม่ต้องส่งใบประกาศและกำหนดการ) มายังสภา การพยาบาล ภายใน 15 วัน
- เมื่อ ศ.น.พย. ได้รับเอกสารจากสมาชิก พร้อมกับตรวจสอบรายชื่อกับสมาคมพยาบาลแห่งประเทศไทยฯ จะดำเนินการบันทึกหน่วยคะแนน พร้อมแจ้งกลับทาง e-mail ที่สมาชิกได้ลงทะเบียนไว้ ทั้งนี้ สมาชิก สามารถตรวจสอบได้ทาง "เว็บแอปพลิเคชั่นบริการสมาชิก ในหัวข้อ "ตรวจสอบหน่วยคะแนน"

## <u>ขั้นตอนในการลงทะเบียน E-mail เพื่อใช้งาน (ครั้งแรก)</u>

- สิ่งที่สมาชิกต้องเตรียมก่อนการลงทะเบียน ได้แก่
- 1. e-mail ส่วนตัวที่สมาชิกสามารถใช้งานได้ (หนึ่ง e-mail ต่อหนึ่งบัตรประชาชน)
- 2. เลขที่สมาชิกสภาการพยาบาล
- 3. เลขที่บัตรประชาชน 13 หลัก
- 4. รูปถ่ายหน้าตรง (สุภาพ) \*สาหรับ แนบไฟล์รูปภาพ ในฟอร์มข้อมูลส่วนตัว

วิธีการใช้งาน เข้า website: <u>www.tnmc.or.th</u> คลิกที่ link: <u>http://services.tnmc.or.th</u> หรือที่

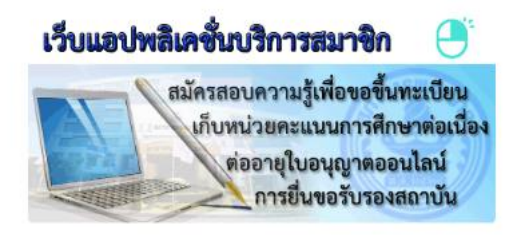

- 1. หน้าจอ Login to your account เลือก "ลงทะเบียน"
- 2. หน้าจอ ลงทะเบียนเพื่อเข้ารับรหัสใช้งาน เลือกประเภทผู้รับบริการ "สมาชิกสภาการพยาบาล"
- 3. หน้าจอ ลงทะเบียนสมาชิกสภาการพยาบาล กรอกข้อมูล ได้แก่ เลขที่สมาชิก, เลขประจาตัวประชาชน, คา นาหน้าชื่อ, ชื่อ, สกุล, e-mail, Confirm E-mail, Password, Confirm Password และพิมพ์อักษรที่เห็นใน ภาพ ให้ครบ แล้ว คลิก "สมัคร" จะปรากฏข้อความ (ให้สมาชิกไปตรวจสอบ e-mail ที่ได้ทาการลงทะเบียน ไว้ ตรวจสอบในกล่องจดหมาย, โฟลเดอร์สแปม หรือจดหมายขยะ) "คลิกลิงค์ใน e-mail เพื่อทาให้การ สร้างบัญชีเสร็จสิ้น"
- 4. เมื่อลงทะเบียน e-mail เสร็จสมบูรณ์ จะปรากฏหน้าจอ "เข้าสู่หน้าล็อคอิน"
- 5. หน้าจอ Login to your account กรอก E-mail และ Password ที่สมาชิกได้ทาการลงทะเบียน ไว้
- หลังจากที่ login เรียบร้อยแล้ว จะปรากฏหน้าจอ "กรอกแบบฟอร์มข้อมูลสมาชิก" ผู้สมัครจะต้องกรอก ข้อมูล ตรวจสอบให้ถูกต้องและครบถ้วน ก่อนบันทึก เมื่อบันทึกแล้วจะแก้ไขไม่ได้อีก ได้แก่
  - 6.1. ข้อมูลส่วนตัว \*
  - 6.2. ที่อยู่ตามทะเบียนบ้าน \*
  - 6.3. ที่อยู่ปัจจุบัน \*
  - 6.4. สถานที่ปฏิบัติงาน
  - 6.5. ที่อยู่ที่จัดส่งเอกสารทางไปรษณีย์ \*
  - 6.6. หมายเหตุ ข้าพเจ้าขอรับรองว่า ข้อมูลทั้งหมดข้างต้น เป็นความจริง หากพบว่าข้อมูลไม่ถูกต้อง ข้าพเจ้าขอยอมรับผลการพิจารณา เงื่อนไข และการดาเนินการตามที่สภาการพยาบาลเห็นสมควร
  - 6.7. 🗌 ข้าพเจ้ายอมรับเงื่อนไขข้างต้น คลิก "บันทึก"
- หน้าจอ "ข้อมูลส่วนตัว" เป็นการลงทะเบียน E-mail ใช้งานเว็บแอปพลิเคชั่นบริการสมาชิก สภาการ พยาบาล เสร็จเรียบร้อยแล้ว

## ขั้นตอนการยื่นคำขอ เลือก "การขอรับรองหน่วยคะแนนจากการเสนอผลงานรายบุคคล"

| การขอรับรอง<br>คลิเ<br>เว็บแอป                                                                                                    | งหน่วยคะแนนจากการเสนอผลงานรายบุคคะ<br>เข้าเว็บไซต์ www.tnmc.or.th<br>ก >> เว็บแอปพลิเคชั่นบริการสมาชิก<br><b>ภพลิเคชั่นบริการสมาชิก</b><br>สมัครสอบความรู้เพื่อขอขึ้นพะเบียน<br>เก็บหน่วยคะแนนการศึกษาต่อเนื่อง<br>ต่ออายุโบอนุญาตออนไลม์<br>การขึ้นขอรับรองสถาบัน                                                                                                    | a                                                                                                    | Login to your account                                                                                                    | ลงทะเบียนเพื่อเข้ารับรหัสไข้ง<br>เลือกประเภทผู้รับบริการ:<br>- สมายิกสภากรพยาบาล<br>สาสบลูร์เป็นมาชิกสภากรพยาบาล<br>สาสบลูร์เป็นมาชิกสภากรพยาบาล                                                                                                    | าน<br>มีครองขุมคลี เชียงรุงร่อมูลสมาชิกาลา                                                                                                    |
|----------------------------------------------------------------------------------------------------|----------------------------------------------------------------------------------------------------|----------------------------------------------------------------------------------------------------|----------------------------------------------------------------------------------------------------|----------------------------------------------------------------------------------------------------|----------------------------------------------------------------------------------------------------|
| avreductors<br>undersite * 1990<br>far * 1990<br>far | hannonserunna<br>sien of second and the second and the second and th | เข้า E-mail เพื่อขึ<br>การลงทะเบีย<br>มันชันแหน่งได้แก่<br>มันชันแหน่งได้แก่<br>หลางจากสายได้เรื่อง<br>เช่าสุดสามัสกับ | ในยันระบบ คลิก >> สิงค์ยื่นยัน Activation<br>แเสร็จสมบูรณ์<br>ยังสมารรุณารณ์<br>ยังสมารรณร์<br>ยาสมารรณร์<br>และสารแห่งอยู่นี้ (E-mail) จึงมีอารเมืองการในปัจจากเรื่องจัดการและไปของสา<br>และสารแห่งอยู่นี้ (E-mail) จึงมีอารเมืองการเรื่อมีพรามมีออาณ เหน ไปของสา<br>และสารแห่งอยู่นี้ (E-mail) จึงมีอารเมืองการเรื่อมีพรามมีออาณ เหน ไปข้องการ<br>และสารแห่งอยู่นี้ (E-mail) จึงมีอารเมืองการเรื่อมการ<br>และสารแห่งอยู่น้ำ เค. 2500 |                                                                                                    | Lagin to your acrount                                                                                                    |
| กรอกแบบฟอ<br>ผู้สมัครจะดั<br>เมื่อฉะแก้ไข่<br>ชื่อกิจก<br>วันที่ดำ<br>พ.ย. 62                                                                                                    | รมีข้อมูลสมาชก<br>องกรอกข้อมูล สาวจลอบให้ถูกส้องและครบถ้วน ก่อนบันศึก เมื่อบันย<br>ไม่ได้อีก<br>1953ม " การประชุมพยาบาลแห่งชาติ ครื่<br>1เนินการ เช่น วันที่ 18 -20 พ.ย. 62 ,วัน<br>2,วันที่ 20 - 22 พ.ย. 62                                                                                                    | ังที่ 16 "<br>ที่ 19 - 21                                                                                              | <ul> <li>หัวข้อ "ยื่นคำร้องขอรับบริการ" ➡</li> <li></li></ul>                                                                                                    | "ศูนย์การศึกษาต่อเนื่องสาขาพง<br>การเสนอผลงานรายบุคคล"<br><u>ม</u> "การประชุมวิชาการ<br><u>พิมพ์เอกสาร</u> และจัดส่งเอกสารม<br>มเอกสารแล้ว จะตรวจสอบเอกสา<br>กทราบทาง e-mail สมาชิกสามา<br>ว็บแอปพลิเคชั่นบริการสมาชิก<br>ว <mark>ที่ต้องนำส่งสภาการพยาบา</mark> | <mark>ยาบาลศาสตร์"</mark><br>ายังสภาการพยาบาล ภายใน 15 วัน<br>ร พิจารณาหน่วยคะแนน บันทึกหน่วย<br>เรถเข้าไปตรวจสอบสถานะ<br>เ <u>ลภายใน 15 วัน</u> |

2. ศ.น.พย.4